# AGUARDIO SHOWER SENSOR

Placement & Activation Guide

### 1. Placement

- 1.1 In the package
- 1.2 Placement of the Shower Sensor

downwards and making sure it is 100% horisontal. Press

 Now click the sensor onto the bracket to activate sensor's magnet connection. Fasten the screw.

firmly on the bracket for 5 seconds, pause, and repeat. .....

### 2. Aguardio App Set Up

- 2.2 Download the APP
- 2.2 Log in
- 2.3 Activate the APP

4. Access data on Aguardio HUB

2.4 Collect data

## 3. Replacement of the battery

### 1. Placement

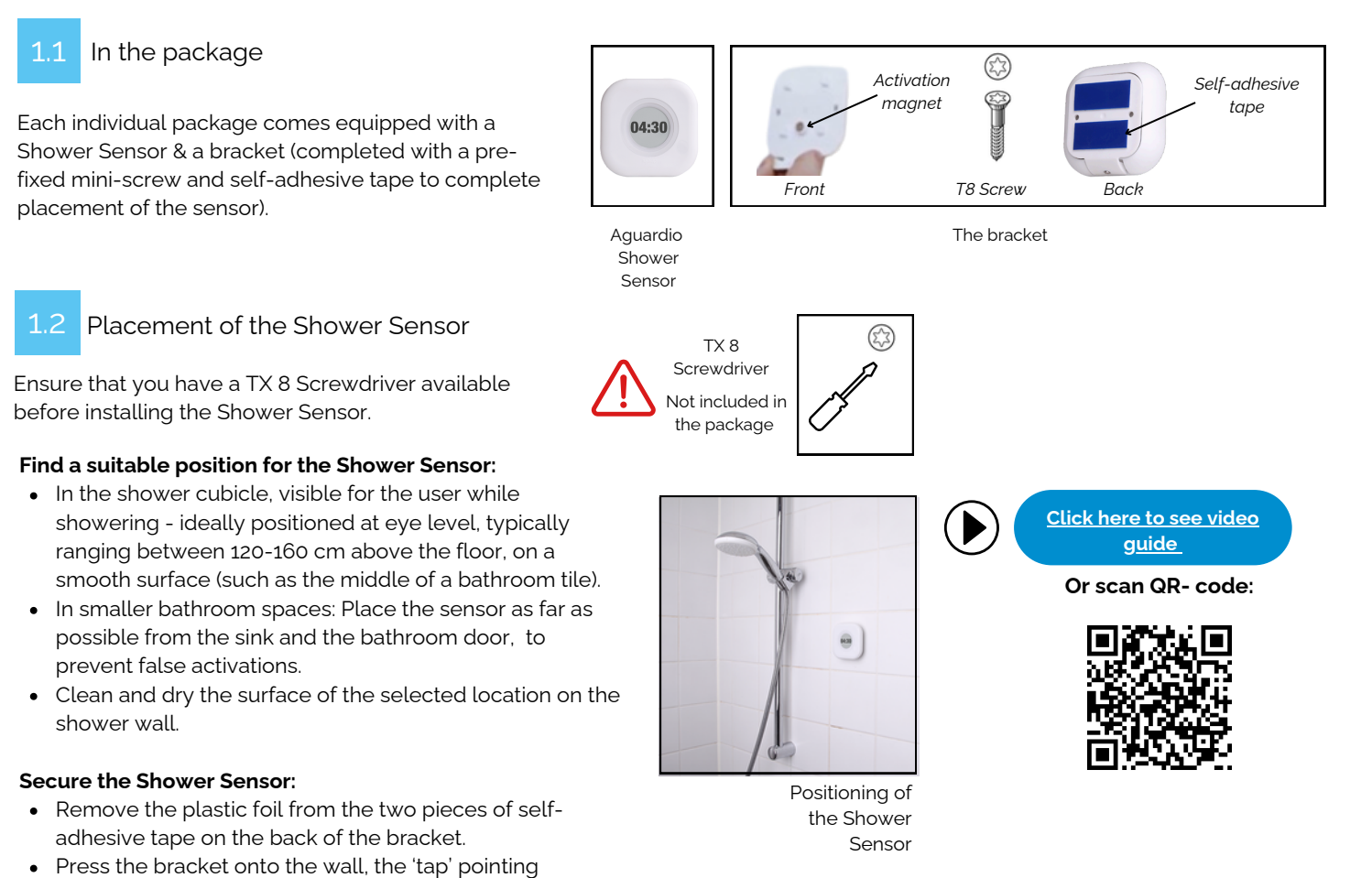

• The display will flash and the Aguardio logo will appear. After a few minutes the sensor will be ready to record data (please note: Collecting data will be possible after one hour).

# AGUARDIO SHOWER SENSOR

Placement & Activation Guide

## 2. Aguardio App setup

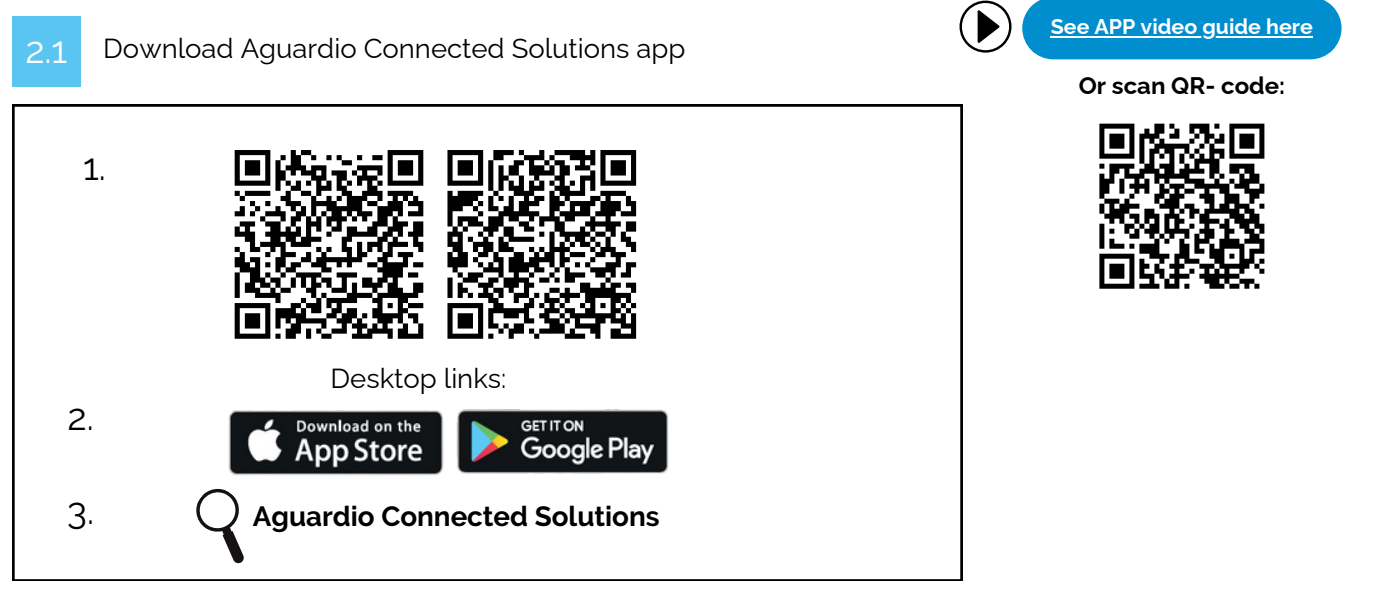

2.2 Log in to the APP

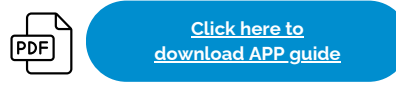

Log in to the app with these credentials:

#### Username: setup@aguardio.com Password: SuperDemo

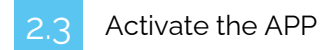

### Activate "Gateway" mode on your device

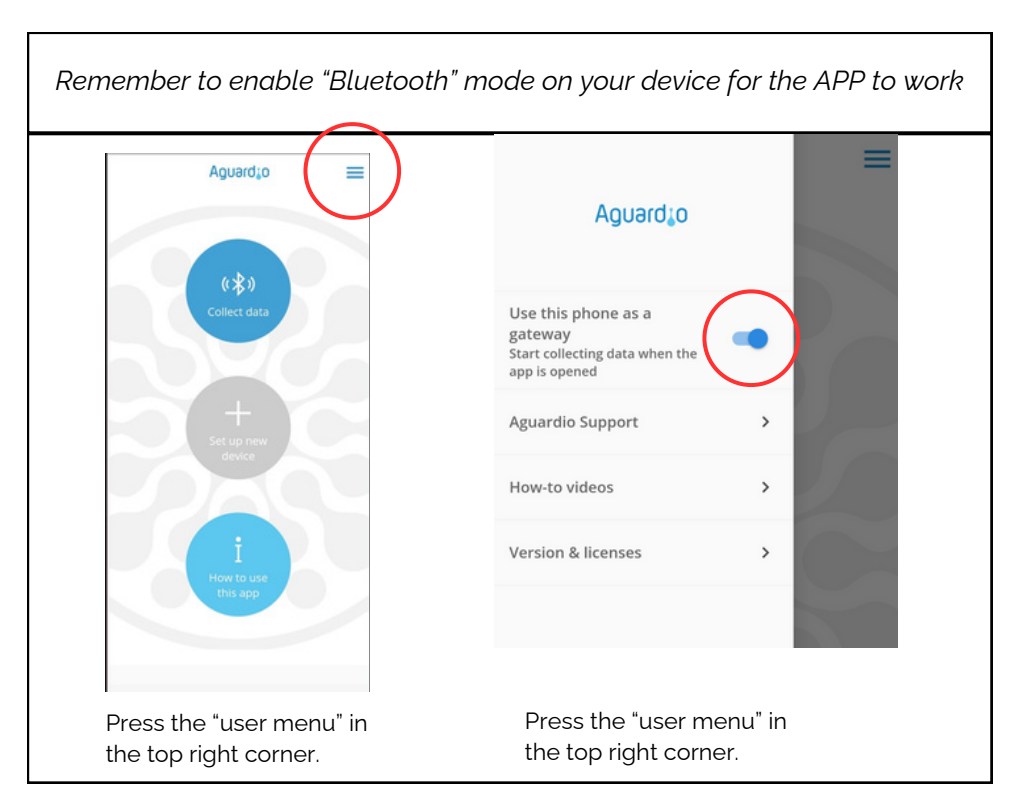

## AGUARDIO SHOWER SENSOR

Placement & Activation Guide

## 2.4 Collect data

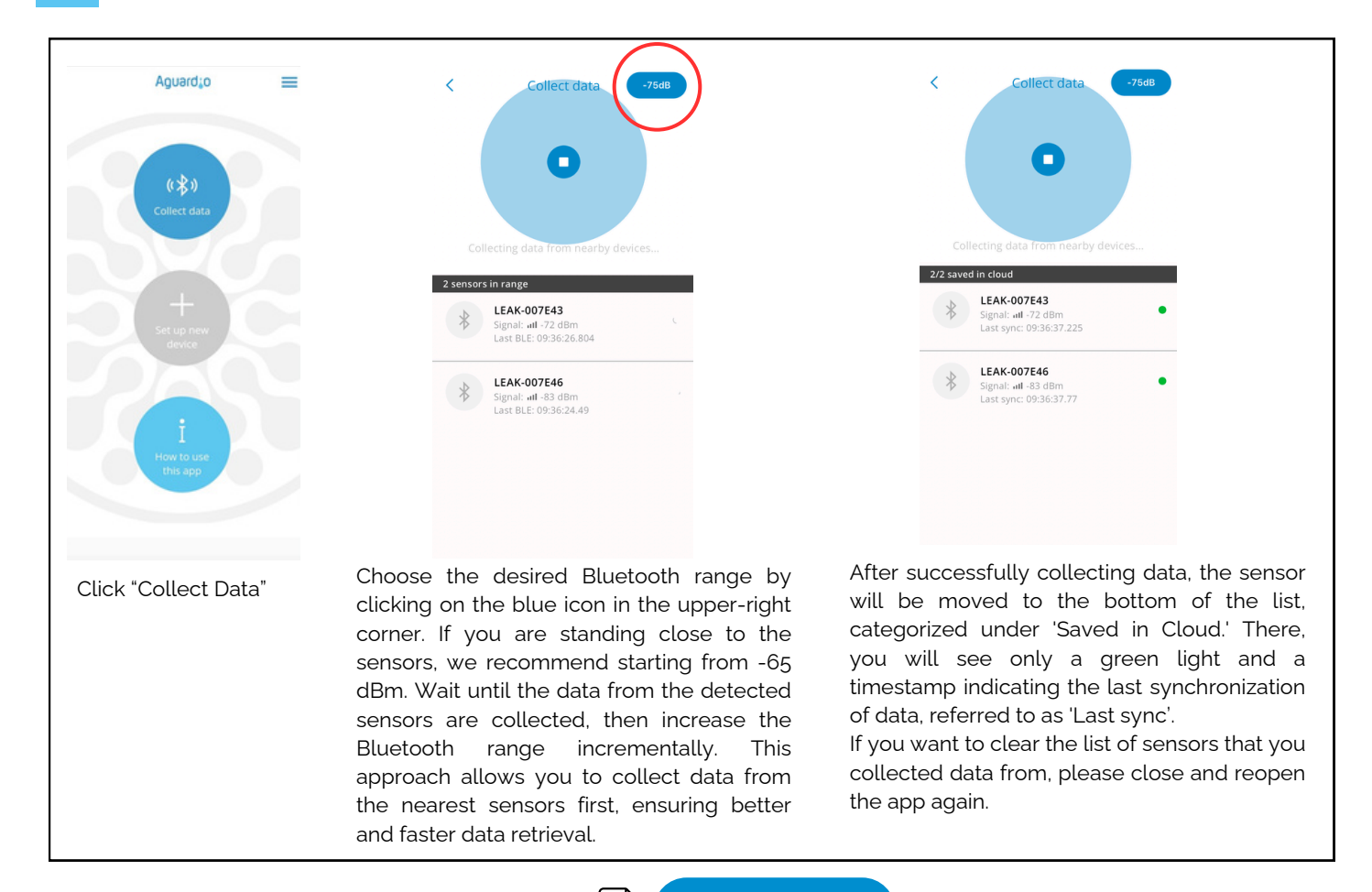

#### Useful practical tips for collecting data

PDF

- Set the app on -65dBm, so the app collects data from the nearest sensors first. If the app stops detecting new sensors, increase the Bluetooth range incrementally. This can be done by tapping the blue icon in the upper-right corner of the app. After increasing the range, continue moving at a gentle pace. Pause briefly to allow the app to collect data from any newly visible sensors.
- If you set the app to -95 or -128 dBm, it will detect all the sensors within the Bluetooth range. If you have many sensors installed, this can overload the app, causing difficulties in establishing connections with the sensors.
- If you see a long list of sensors, perhaps 10-20, all showing as 'green' in the app, it might become difficult to manage further data collection effectively. In this case, it's advisable to close and reopen the app again.
- If your sensors show a red indication or has no indication, try to move closer to the sensor, or increase a Bluetooth range in the app.

#### dBm- number

In Aguardio app you can select the desired Bluetooth range. It allows you to choose between -65dBm, -75dBm, -85dBm, -90dbm, -95dBm, & -128 dbm. Please see the table below for reference.

The closer the value is to 0, the stronger the signal.

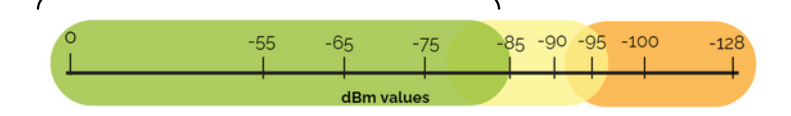

In the range of -85 dBm and below, you have the strongest signal for data collection. Between -85 and -95 dBm, it can be difficult in some cases to collect data. Above -95dBm, it is most likely not possible.

To get a stronger Bluetooth signal, try the following:

- Move closer to the sensor
- Eliminate obstacles that could disrupt the Bluetooth connection, try to open the doors in the signal pathway.

# AGUARDIO SHOWER SENSOR

Placement & Activation Guide

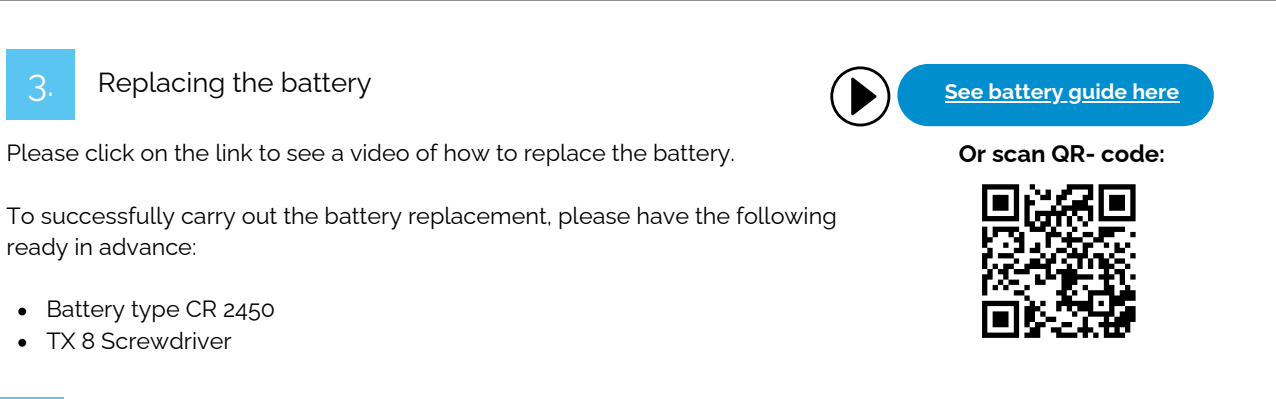

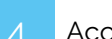

Access data on Aguardio HUB

To learn more about how to access your bathroom data and use it to optimise building maintenance, please download "Aguardio HUB" guide.

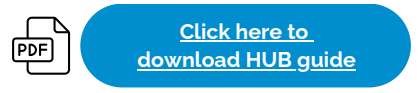